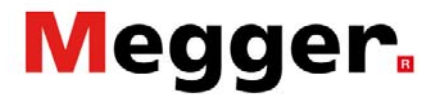

### **Remote Control**

The MPQ can be controlled remotely using the Metrosoft PQ PC software.

Establish communications with the MPQ (See the "Remote Operations" application note.)

Once connected to the MPQ, open the Remote screen by clicking on the REMOTE SCREEN button.

| <b>1</b>                                         |                                    |                             | MeggerPQ                     |         |                         |
|--------------------------------------------------|------------------------------------|-----------------------------|------------------------------|---------|-------------------------|
| File Config Mode Analyzer                        | Chart Report View Winde            | ow Help                     |                              |         |                         |
|                                                  |                                    |                             |                              |         |                         |
| Create Setup File Install Setup File             | Download Data Verify<br>Connection | Remote Screen Create Report | Create Chart Export to Excel | Analyze | 'Preferred'<br>Analysis |
| PRODUCT<br>MPQ-2000 - + ><br>Dala Default Custom |                                    | Remote                      |                              | X       | //                      |

The remote screen will now open.

|                                                              |                           |                       | Rem                     | ote Control                |                                        |                | × |
|--------------------------------------------------------------|---------------------------|-----------------------|-------------------------|----------------------------|----------------------------------------|----------------|---|
| Recording Contro                                             | Stop                      | Ana<br>S/N            | lyzer:<br>:             | MPQ-2000<br>1016E9         | Hardware Version:<br>Firmware Version: | 4.20022<br>1.0 |   |
| Analyzer Data —                                              |                           |                       |                         |                            |                                        |                |   |
| Date/Time:                                                   | 04/22/20 10:37:1          | 14 AM F               | lecording Status:       | Not Recording              | Storage Interval:                      | Complete       |   |
| Elapsed Time:                                                | 0 Days 00:02:30           |                       | ata Status:             | Data Recorded              | Demand Interval:                       | Not Complete   |   |
| Active Setup:                                                | Stops When Full w         | ith RMS               |                         |                            | Real Time Freq:                        | 60             |   |
| 0%<br>Battery: 13.5<br>Rms Der                               | Volts                     | Batter                | 100%<br>• OK            | Clear                      | Software<br>Versions                   | Close          |   |
| Source                                                       | Voltage (V)               | Current (A)           | Power (W)               | Secondary Voltage (V)      |                                        |                |   |
| Phase A<br>Phase B<br>Phase C<br>Neutral<br>Ground<br>Totals | 115<br>116<br>117<br>0.18 | 1<br>2<br>3<br>4<br>5 | 10<br>20<br>30<br>60.00 | 115<br>116<br>117<br>0.180 |                                        |                |   |
|                                                              |                           |                       |                         |                            |                                        |                |   |

In the remote screen, you can view real time RMS data, demand data and an event summary by clicking on the appropriate tab.

Megger 2621 Van Buren Avenue Norristown, PA 19403 USA

T +610 676 8500 F +610 676 8610 www.megger.com

### **Application Note**

# Megge

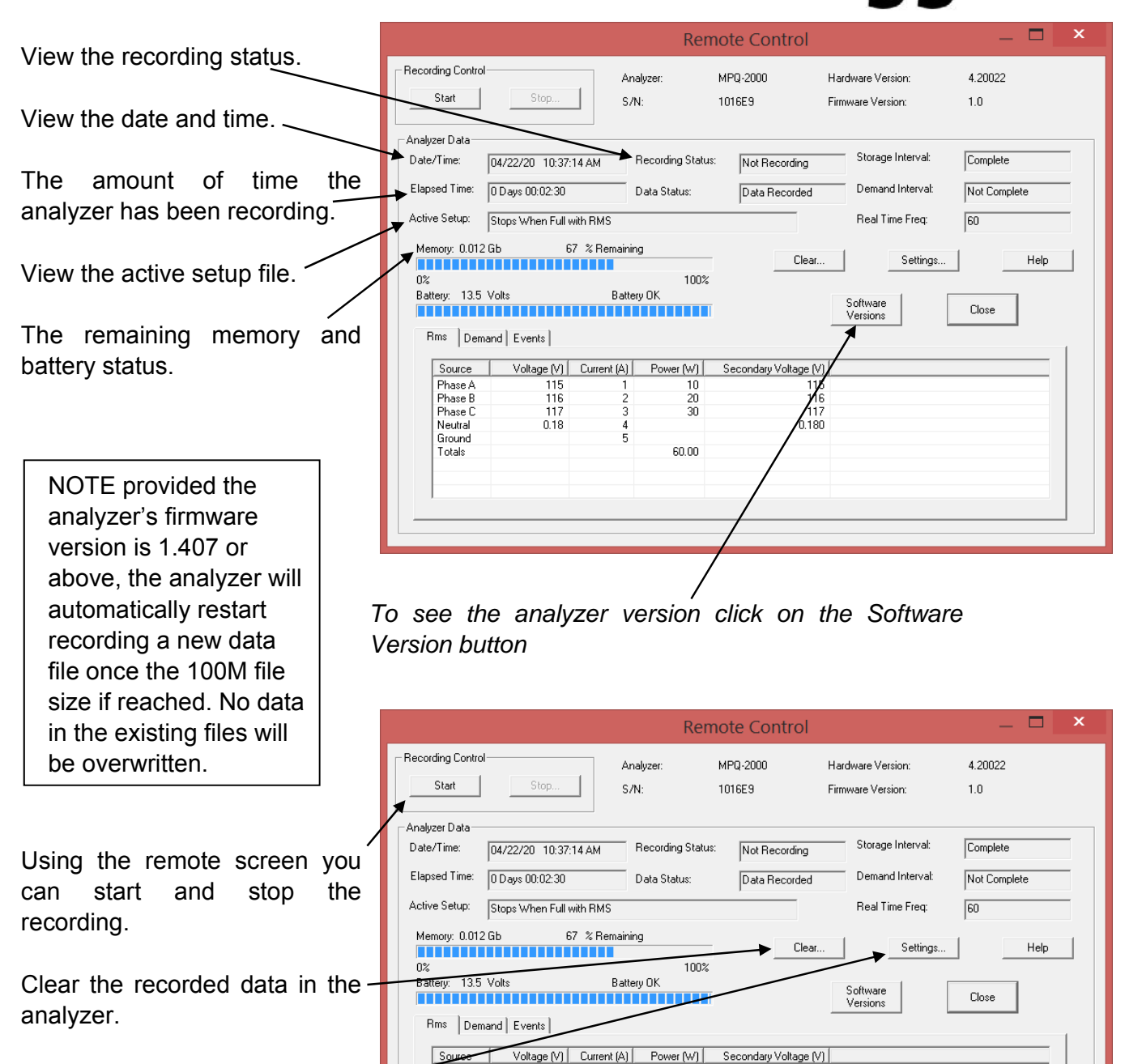

Click on the SETTINGS button to open the analyzers setup screen.

T +610 676 8500

F +610 676 8610

www.megger.com

Megger

2621 Van Buren Avenue

Norristown, PA 19403 USA

Phase A Phase B

Phase C

Neutral

Ground Totals

115 116

117

0.18

115 116 117

0.180

10 20

30

60.00

Registered to ISO:9001:2015

Certificate No. 110006.01

### **Application Note**

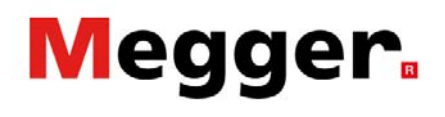

The settings screen or "Advanced Remote Screen" allow you to perform the following tasks:

Manually update the date and time. -

Set a voltage divisor

This will allow you to view the secondary voltages when using PT's.

Activate and delete setup files in the analyzer.

|                                                                                         | Advanced Remote Co                                                            | ntrol ×                          |
|-----------------------------------------------------------------------------------------|-------------------------------------------------------------------------------|----------------------------------|
| Set Date/Time<br>Voltage Divisor.                                                       |                                                                               | Close Help                       |
| Stored Setups<br>Active setup<br>DEFAULT<br>Stops When F<br>Wrap Around<br>Wraps and Re | : Stops When Full with RMS<br>i'ull with RMS<br>and Fill RMS<br>strieves Wave | Delete<br>Delete All<br>Activate |

To download data manually from the MPQ analyser: Close the remote screen. Open a log file by clicking on: FILE / NEW EVENT LOG This will allow you to view the progress of the download

Click on the DOWNLOAD DATA button. This will open the download window.

| File                 | e Config       | Mode | Analyzer | Chart | Report | View  | Windo |
|----------------------|----------------|------|----------|-------|--------|-------|-------|
| New Event Log Ctrl+N |                |      |          | +N    |        |       |       |
| Open Event Log       |                |      | Ctrl+O   |       | Verify |       |       |
|                      | Save Event Log |      | Ctrl+S   |       | Conne  | ction |       |
| Save Log As          |                |      |          |       |        |       |       |
|                      | Edit           |      | Ctrl+E   |       |        |       |       |
|                      |                |      |          |       |        |       |       |

| 芦 File Config                | Mode Analy            | zer Chart  | Report           | View                | Wind |
|------------------------------|-----------------------|------------|------------------|---------------------|------|
|                              | <b>↓</b> □ ₼ <b>↓</b> | $\sim$     | <                |                     |      |
| Create Setup File            | Install Setup File    | Download D | <sup>ata</sup> C | Verify<br>onnection | n    |
| PRODUCT                      | ()                    | Dis        | olay Events of I | type(s) :           |      |
| Data Default Cust            | om                    |            |                  |                     |      |
| 🕀 1108 Hendricks Weatherhead |                       |            |                  |                     |      |
| 🕀 Chat Pur                   | n VFD na2d            |            |                  |                     |      |

Megger 2621 Van Buren Avenue Norristown, PA 19403 USA

T +610 676 8500 F +610 676 8610 www.megger.com

## Megger.

|                                                                                               | Retrieve Data — 🖵 🔼                                                                               |
|-----------------------------------------------------------------------------------------------|---------------------------------------------------------------------------------------------------|
|                                                                                               | Overwrite all existing file names     Help                                                        |
|                                                                                               | Tiename: C. Mrogram Files (xop)vMeggerFQ (Data/Lustomer/LCPB Browse      Diverwrite existing file |
|                                                                                               | Clear ALL data after retrieval                                                                    |
| Select the data files to be downloaded.                                                       | Retrieve Retrieve                                                                                 |
|                                                                                               | Test Name Duration Duration                                                                       |
| Enter any desired customer data or comments.                                                  | ▼ Test001 10/01/13 00.44.20 AM 5 Days 28:40:00<br>10/02/15 04:40:50 AM 5 Days 28:40:00            |
| The data you enter will be saved to the data file<br>and it will be displayed in the reports. |                                                                                                   |
|                                                                                               |                                                                                                   |
| Click the RETRIEVE button                                                                     | File Information                                                                                  |
|                                                                                               | Customer/Department: MPQ-2000 S/N: 10330516                                                       |
|                                                                                               | Account/Meter Number: MPQ-2000 S/N: 10330516                                                      |
|                                                                                               | Address:                                                                                          |
|                                                                                               | City:                                                                                             |
|                                                                                               | State / Province:                                                                                 |
|                                                                                               | Postal Code:                                                                                      |
|                                                                                               | Country:                                                                                          |
|                                                                                               | Phone Number:                                                                                     |
|                                                                                               | Comments 1:                                                                                       |
|                                                                                               | Comments 2:                                                                                       |
|                                                                                               | Comments 2:                                                                                       |

**Optional Selections:** 

| You can change the file names by enabling "Overwrite<br>all existing file names". |             | Retrieve Data 🛛 🗖 🗙                                           |
|-----------------------------------------------------------------------------------|-------------|---------------------------------------------------------------|
| •                                                                                 | 🔶 🔽 Overwri | ite all existing file names Help                              |
| Then click the BROWSE button                                                      | Filename:   | C:\Program Files (x86)\MeggerPQ\Data\Customer\EPB Browse      |
|                                                                                   |             | Overwrite existing file Clear ALL data after retrieval Cancel |
| You can now change the data download path and                                     |             | Retrieve                                                      |
| rename the data files.                                                            |             |                                                               |

Note: You can also change the name of the file after it is downloaded by right clicking on the data file name in the data file bar.

Megger 2621 Van Buren Avenue Norristown, PA 19403 USA

T +610 676 8500 F +610 676 8610 www.megger.com

**Application Note** 

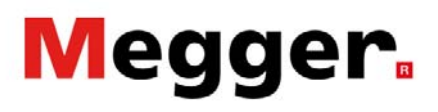

|                                                                                                    | Retrieve Data 🦳 🗖 🗡                                                                                                    |
|----------------------------------------------------------------------------------------------------|----------------------------------------------------------------------------------------------------|
| Overwrite existing file                                                                            | Overwrite all existing file names     Help  Filename: C:\Program Files (x86)\MeggerPQ\Data\Customer\EP8 Browse                                                                                                  |
| This option allows you to overwrite existing files you already downloaded that have the same name. | Clear ALL data after retrieval                                                                                                    |
| Clear all data after retrieval                                                                     | Test Name         Start Time         Duration           ✓ Test001         10/01/15         08:44:20 AM         0 Days 00:16:50           ✓ Test002         10/02/15         04:40:50 AM         5 Days 28:40:00 |
| This option allows you to clear the data in the analyzer after retrieval is complete.              |                                                                                                    |
|                                                                                                    | File Information         Customer/Department:       MPQ-2000 S/N: 10330516         Account/Meter Number:       MPQ-2000 S/N: 10330516         Address:                                                          |

Megger 2621 Van Buren Avenue Norristown, PA 19403 USA

T +610 676 8500 F +610 676 8610 www.megger.com